## <u>ตัวอย่าง วิธีการใช้งานระบบ</u>

## <u>กรณิให้บริการ e-service ผ่าน Google form</u>

## **E-service**

## ขั้นตอนการขอรับบริการออนไลน์

- เป็นการให้บริการออนไลน์ ที่หน่วยงานได้จัดทำขึ้นเพื่ออำนวยความสะดวก และเพิ่มประสิทธิภาพ การบริการของ หน่วยงานให้แก่ประชาชน
- ผู้มีความประสงค์จะขอรับบริการ สามารถแจ้งความประสงค์ โดยสแกนคิวอาร์โค้ดและกรอกข้อมูล รายละเอียดการ ขอรับบริการของท่าน ลงในแบบฟอร์มการขอรับบริการออนไลน์มีขั้นตอน ดังนี้
  1. ท่านสามารถคลิกลิงค์ หรือ สแกนคิวอาร์โค้ด ด้านล่างเพื่อกรอกข้อมูล รายละเอียดการ ขอรับบริการของท่าน ลงในแบบฟอร์ม Google Form การขอรับบริการออนไลน์
  2. กรุณกรอกข้อมูลให้ครบถ้วน หากมี \* สีแดงที่หัวข้อใด แสดงว่าเป็นข้อมูลจำเป็นที่จะต้อง กรอกให้ครบถ้วน

|                                                                                                    | บ้านเลซที่ *<br>ก่าออบของคุณ<br>หมู่ที่ *          |
|----------------------------------------------------------------------------------------------------|----------------------------------------------------|
| คำร้องทั่วไป<br>แบบฟอล์มนีอบด.หนองยายดา จัดทำขึ้นเพื่อบริการประชาชนในพื้นที่ดำบดหนองยายดา อำเภอ<br>ทัพทัน จังหวัดอุหัยธานีสามารถสอบถามข้อมูลเพิ่มเต้มได้ที่ 0-5651-0976 | คำตอบของคุณ                                        |
| nongyaida.99@gmail.com สลับปัญชั<br>Cog ในไข้รวมกัน<br>*ระบุว่าเป็นคำอามที่จำเป็น                                                                                       | ตำบอ *<br>คำตอบของคุณ                              |
| เขียนที่ *<br>คำดอบของคุณ                                                                                                    | <b>อำเภอ</b> *<br>คำตอบของคุณ                      |
| วันที่*<br>วินที<br>วว/ตะ/ม่บบบ 🗖                                                                                                    | <b>จังหวัด</b> *<br>คำตอบของคุณ                    |
| เรียน *                                                                                                    | เบอร์โทรศัพท์ *<br>คำตอบของคุณ                     |
| ผู้ยื้นสำร้อง *<br>กำลอบของคุณ                                                                                                    | มีความประสงค์จะยื่นคำร้อง ดังนี้ "<br>ก่าออบของคุณ |

3. เมื่อกรอกข้อมูลครบเรียบร้อยแล้ว กด ส่ง

4. เจ้าหน้าที่ได้รับข้อความ และทำการตรวจสอบข้อมูล รายละเอียด ผ่านระบบ
 Google Drive พร้อมกับดำเนินการปริ้นแบบขอรับบริการออนไลน์
 5. เมื่อผู้บริหารได้พิจารณาแล้ว เจ้าหน้าที่จะแจ้งผลการพิจารณาให้ท่านทราบ ผ่านช่อง
 ทางการติดต่อตามที่ท่านระบุโดยเร็ว พร้อมดำเนินการในส่วนที่เกี่ยวข้องต่อไป